#### A Quick Guide on fixing9504 LT Key issues

First of all we need to go into Regedit

Windows XP users, click Start  $\rightarrow$  Run  $\rightarrow$  Type **regedit**  $\rightarrow$  Press Enter

Windows Vista/7 Users, click start, type **regedit** into the little search box.

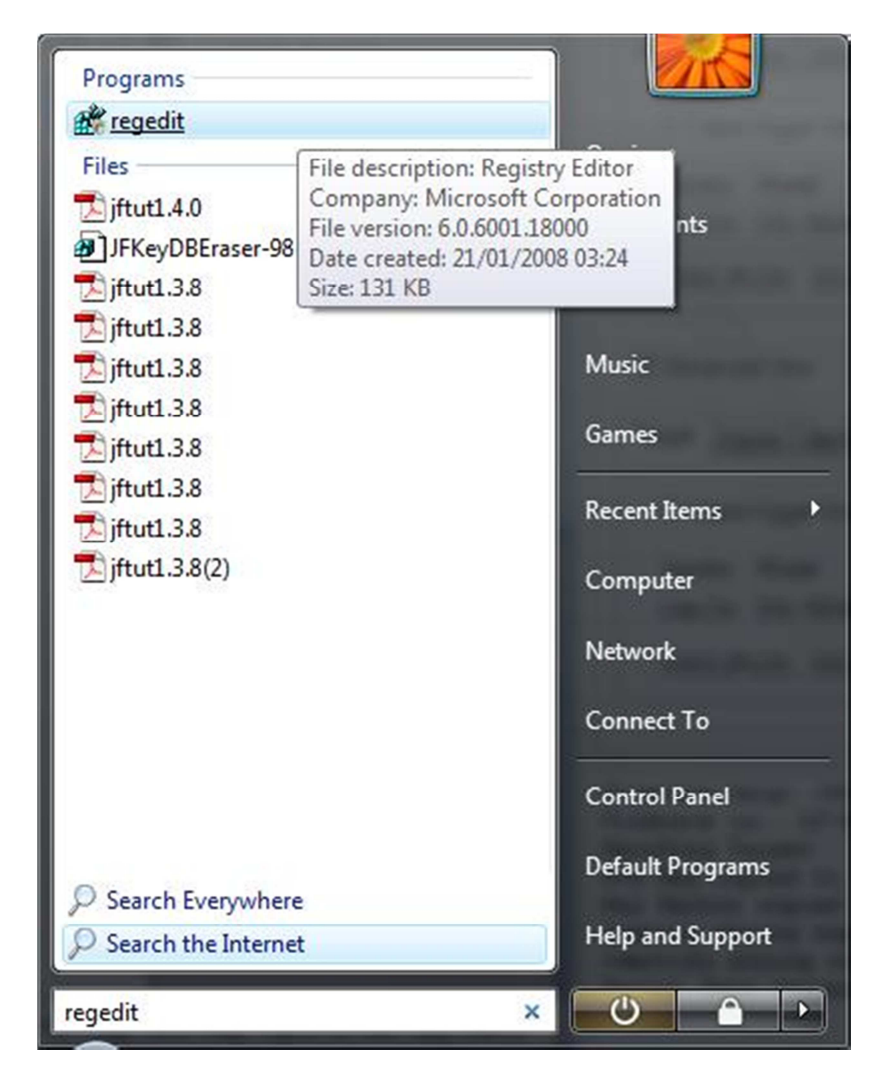

Then click on **regedit** 

## Inside regedit, navigate to **HKEY\_CURRENT\_USER**

## Find the folder named JungleFlasher

## Select it

#### In the right hand window, you'll see a list of registry entries,

| 🜉 Computer                | Name            | Туре   | Data            |  |
|---------------------------|-----------------|--------|-----------------|--|
| HKEY_CLASSES_ROOT         | (Default)       | REG_SZ | (value not set) |  |
| HKEY_CURRENT_USER         | ab AdvView      | REG SZ | 1               |  |
| D AppEvents               | ab COMPort      | REG SZ | -1              |  |
| Console                   | ab Delav32      | REG SZ | 0               |  |
| Control Panel             | ab DoCom        | REG_SZ | 0               |  |
| Environment               | ab DoDevID      | REG_SZ | 0               |  |
| D- EODC                   | ab DoDrives     | REG_SZ | 1               |  |
| IE Key/DB                 | ab DoIO         | REG SZ | 1               |  |
|                           | ab DoUSBOnly    | REG_SZ | 0               |  |
| Keyboard Layout           | ab HitAPi       | REG_SZ | 1               |  |
|                           | ab HitRev       | REG_SZ | 47              |  |
| Printers                  | ab HitTran      | REG SZ | 1               |  |
| SessionInformation        | ab IOPort       | REG_SZ | 0               |  |
| >                         | ab Left         | REG_SZ | 229             |  |
| D- 📗 System               | ab Mods         | REG_SZ | 3               |  |
| Volatile Environment      | ab OnlyDummy    | REG_SZ | 1               |  |
| HKEY_LOCAL_MACHINE        | ab ScsiPorts    | REG_SZ | 0               |  |
| HKEY_USERS                | ab Top          | REG_SZ | 57              |  |
| ▷ - B HKEY_CURRENT_CONFIG | ab ViaPortsOnly | REG_SZ | 0               |  |
|                           | ab Xswitch      | REG_SZ | 0               |  |
|                           |                 |        |                 |  |
|                           |                 |        |                 |  |

## Right click in this area, Click New, String Value

# Rename writekey and press Enter

Then, Right click the new string value  $\rightarrow$  modify data, set value as 1.

| Computer                | Name                             | Type   | Data            |  |
|-------------------------|----------------------------------|--------|-----------------|--|
| HKEY_CLASSES_ROOT       | ab (Default)                     | REG SZ | (value not set) |  |
| HKEY_CURRENT_USER       | ab AdvView                       | REG SZ | 1               |  |
| AppEvents               | ab COMPort                       | REG SZ | -1              |  |
|                         | ab Delav32                       | REG SZ | 0               |  |
| Control Panel           | ab DoCom                         | REG SZ | 0               |  |
| Environment             | ab DoDevID                       | REG SZ | 0               |  |
|                         | ab DoDrives                      | REG SZ | 1               |  |
|                         | ab DoIO                          | REG SZ | 1               |  |
|                         | ab DoUSBOnly                     | REG_SZ | 0               |  |
| Keyboard Layout         | ab HitAPi                        | REG_SZ | 1               |  |
| Network                 | ab HitRev                        | REG SZ | 47              |  |
| Printers                | ab HitTran                       | REG SZ | 1               |  |
| SessionInformation      | ab IOPort                        | REG_SZ | 0               |  |
| Software                | ab Left                          | REG_SZ | 229             |  |
| System                  | ab Mods                          | REG_SZ | 3               |  |
| Volatile Environment    | ab OnlyDummy                     | REG_SZ | 1               |  |
| HKEY_LOCAL_MACHINE      | ab ScsiPorts                     | REG_SZ | 0               |  |
| HKEY_USERS              | ab Top                           | REG_SZ | 57              |  |
| - 🕌 HKEY_CURRENT_CONFIG | ab ViaPortsOnly                  | REG_SZ | 0               |  |
|                         | ab Xswitch                       | REG_SZ | 0               |  |
|                         | ab writekey                      | REG_SZ | 1               |  |
|                         | Contraction of the second second |        |                 |  |

# Load JungleFlasher

| Immware roor 32 DVDKey 32 MTK Hash 32 Hitachi GDR3120 TRC Channel                                                                                                    |                              |               |
|----------------------------------------------------------------------------------------------------|------------------------------|---------------|
| Source Inquiry Identify Drive Serial                                                                                                    | Open KeyDb                   | aders.co.u    |
| Vendor Model Rev Firmware Type DVD Key @                                                                                                    | Save Drive<br>Key Conne      | ect an        |
| OSIG:                                                                                                    | Open Source<br>Firmware to c | device<br>any |
| Advanced View Spoof Source to Target Donate                                                                                                    | User Guide PC or             | laptop        |
| Target Inquiry Identify Drive Serial                                                                                                    | Open Target<br>Firmware      | 028           |
| Vendor Model Rev Firmware Type DVD Key @                                                                                                    | Manual<br>Spoofing           | 14            |
| OSIG:                                                                                                    | Save to File                 | I,            |
| is is a 32 bit process running on 2 x 32 bit CPUs<br>rtio32.sys Driver Installed<br>brtio32.sys Driver Started, thanks Schtrom !<br>bund 2 I/O Ports.<br>bund 4 windows drives C: D: E: G:<br>bund 2 CDUDD drives Z: G: |                              | Price         |
| WITED VACANED DDA associat                                                                                                    | E & X360                     | USBPR         |

# Load Your dummy.bin / Lite-OFW.bin

| FirmwareTool 32 DVDKey 32 MTK Flash 32 Hitachi GDR3120 IRC Channel                                                                                                    |                         |                      |
|----------------------------------------------------------------------------------------------------|-------------------------|----------------------|
|                                                                                                    |                         |                      |
| Source Inquiry Identify Drive Serial                                                                                                    | Open KeyDb              | www.modiraders.co.uk |
| C:\Users\Oggie\Desktop\x360usb\9504\Dummy.bin                                                                                                    | Save Drive              |                      |
| Vendor Model Rev Firmware Type DVD Key @ A030                                                                                                    | Key                     |                      |
| OSIG:[PLDS_DG-16D4S_950                                                                                                    | Open Source<br>Firmware |                      |
| Advanced View                                                                                                    | User Guide              |                      |
| Target Inquiry Identify Drive Seria                                                                                                    | Open Target<br>Firmware |                      |
| Vendor Model Rev Firmware Type DVD Key @                                                                                                    | Manual<br>Spoofing      | Maria                |
| OSIG:                                                                                                    | Save to File            |                      |
| XECUTER X360USB PRO attached.<br>Loading firmware file C:\Users\Oggie\Desktop\x360usb\9504\Dummy.bin<br>MD5 hash: 342881cb6b2e5a43da31cdaa15f801a4<br>Inquiry string found<br>Identify string found<br>Drive key @ 0xA030 |                         |                      |

When prompted to Autoload, click Yes, this will auto load and auto spoof 9504 LT.

👍 JungleFlasher 0.1.81 Beta FirmwareTool 32 DVDKey 32 MTK Flash 32 Hitachi GDR3120 IRC Channel mteuk Source Inquiry Identify Drive Serial Open KeyDb C:\Users\Oggie\Desktop\x360usb\9504\Dummy.bin Save Drive Key Vendor Model Rev Firmware Type Lite-On DG-16D4S 9504 SlimKey Extract Xecuter DVD Key @ A030 Presents Open Source Firmware OSIG: [PLDS DG-16D4S 9504] **The Hottest Product of** Advanced View Spoof Source to Target User Guide Donate 2011 ! Open Target Firmware Target Inquiry Identify Drive Serial C:\Users\Oggie\Downloads\JFBeta.0.1.81(223S)\Firmware\LTPlus-9504.bin Manual Spoofing Save to File OSIG:[PLDS DG-16D4S 9504] Inquiry string copied to Target Identify string copied to Target Serial data copied from Source to Target X360USBERO 111

Right click inside the circled area and select WriteKey

JungleFlasher will then write the correct key to the drive.

| ungleFlasher 0.1.81 Beta                                                 |                                                                                                    |                                                                                                    |
|--------------------------------------------------------------------------|----------------------------------------------------------------------------------------------------|----------------------------------------------------------------------------------------------------|
| immware Tool 32 DVDKey 32 MTK Rash 32 Hitachi GDR3120 IRC Channel        |                                                                                                    |                                                                                                    |
| Source Inquiry Identify Drive Serial                                     | Open KeyDb                                                                                                    | itraders.co.uk                                                                                                    |
| C:\Users\Oggie\Desktop\x360usb\9504\Dummy.bin                            |                                                                                                    |                                                                                                    |
| Vendor Model Rev Firmware Type DVD Key @ A030                            | Save Drive<br>Key Xeo                                                                                                    | cuter                                                                                                    |
| Lite-On DG-16D4S 9504 SlimKey Extract                                    | Pre                                                                                                    | eente                                                                                                    |
| OSIG: IPLDS DG-16D4S 95041                                               | Open Source                                                                                                    | la Haat                                                                                                    |
|                                                                          | Firmware                                                                                                    | Homest                                                                                                    |
| Advanced View Spoof Source to Target                                     | User Guide Proc                                                                                                    | luct of                                                                                                    |
| Target Inquiry Identify Drive Serial                                     | Open Target<br>Firmware 20                                                                                                    | 11!                                                                                                    |
| C:\Users\Oggie\Downloads\JFBeta.0.1.81(223S)\Firmware\LTPlus-9504.bin    |                                                                                                    | -                                                                                                    |
| Vendor Model Rev Eirmware Tune DVD Key @ n/a                             | Manual                                                                                                    | 1 th                                                                                                    |
| Lite-On DG-16D4S 9504 LT-Plus 00FF00040040400404040404040404040404040    |                                                                                                    |                                                                                                    |
| OSIG:[PLDS DG-16D4S 9504]                                                | Save to File                                                                                                    | I all                                                                                                    |
|                                                                          |                                                                                                    |                                                                                                    |
| quiry string copied to Target                                            |                                                                                                    | 1.                                                                                                    |
| entify string copied to Target<br>rial data copied from Source to Target |                                                                                                    | Price                                                                                                    |
|                                                                          |                                                                                                    | 1                                                                                                    |
| b Key copied to target<br>strings already match                          |                                                                                                    |                                                                                                    |
| age 1, Complete!                                                         | GR V24                                                                                                    | ALICERT                                                                                                    |
| age 2, Complete!                                                         | = 6 130                                                                                                    | UUSDI                                                                                                    |
| nel                                                                      | The second second | and the second second se |